## Process for online NOC for freehold Properties

- 1) One should have freehold property to apply for NOC;
- 2) First register yourself in LDO Portal if not registered;
- To register access <u>https://ldo.gov.in</u> → Click on 'eDharti' button at center of page → then click on 'Login' button → then Click on 'New User' then Register yourself;
- After registering in LDO portal, LDO official will verify your uploaded property documents and then send a registration link in your registered eMail. Uploaded documents should be lease Deed, Conveyance Deed and relationship establishing documents if Owner;
- Once you receive login credentials then login into LDO Portal apply for NOC.
- NOC issued status can be checked from 'Application Status' in LDO Portal.

\*\*\*